| ios 英語 中国語(繁字体・簡字体) 韓国語 マレー語 タイ語 ポルトガル語<br>1.Tap Settings.<br>2.Tap Wi-Fi.<br>3.Select IBARAKI-FREE-WI-Fi.<br>4.Enter the password ibarakiken.<br>5.The connection is completed. | <ul> <li>Android</li> <li>1.Tap Basic Performance/Settings.</li> <li>2.Tap Wi-Fi.</li> <li>3.Select IBARAKI-FREE-Wi-Fi.</li> <li>4.Tap Connect.</li> <li>5.Enter the password ibarakiken, and the connection is completed.</li> </ul> |
|----------------------------------------------------------------------------------------------------|----------------------------------------------------------------------------------------------------|
| 1.點擊設定                                                                                                    | 1.點擊基本功能/設定                                                                                                    |
| 2.點擊Wi-Fi                                                                                                    | 2.點擊Wi-Fi                                                                                                    |
| 3.選擇IBARAKI-FREE-Wi-Fi                                                                                                    | 3.選擇IBARAKI-FREE-Wi-Fi                                                                                                    |
| 4.輸入密碼ibarakiken                                                                                                    | 4.點擊連接                                                                                                    |
| 5.連線成功                                                                                                    | 5.輸入密碼ibarakiken,連線成功                                                                                                    |
| 1.点选设定                                                                                                    | 1.点选基本性能/设定                                                                                                    |
| 2.点选Wi-Fi                                                                                                    | 2.点选Wi-Fi                                                                                                    |
| 3.选择IBARAKI-FREE-Wi-Fi                                                                                                    | 3.选择IBARAKI-FREE-Wi-Fi                                                                                                    |
| 4.输入密码ibarakiken                                                                                                    | 4.点选连接                                                                                                    |
| 5.连接成功                                                                                                    | 5.输入密码ibarakiken,连接成功                                                                                                    |
| 1.설정 버튼 터치                                                                                                    | 1.기본성능 설정 버튼 터치                                                                                                    |
| 2.Wi-Fi 버튼 터치                                                                                                    | 2.Wi-Fi 버튼 터치                                                                                                    |
| 3. IBARAKI-FREE-Wi-Fi 선택                                                                                                    | 3. IBARAKI-FREE-Wi-Fi 선택                                                                                                    |
| 4. Ibarakiken 접속 버튼 터치                                                                                                    | 4.접속 버튼 터치                                                                                                    |
| 5.접속 완료                                                                                                    | 5.패스워드 ibarakiken 입력, 접속 완료                                                                                                    |
| 1.Tap tetapan                                                                                                    | 1.Tap Fungsi/Tetapan Asas                                                                                                    |
| 2.Tap Wi-Fi                                                                                                    | 2.Tap Wi-Fi                                                                                                    |
| 3.Pilih IBARAKI-FREE-Wi-Fi                                                                                                    | 3.Pilih IBARAKI-FREE-Wi-Fi                                                                                                    |
| 4.Masukkan kata laluan ibarakiken                                                                                                    | 4.Tap Sambungan                                                                                                    |
| 5.Sambungan dibuat                                                                                                    | 5.Masukkan kata laluan ibarakiken, sambungan dibuat                                                                                                    |
| 1.แท็บการดั้งค่า                                                                                                    | 1.แท็บคุณสมบัติพื้นฐาน/การตั้งค่า                                                                                                    |
| 2.แท็บ Wi-Fi                                                                                                    | 2.แท็บ Wi-Fi                                                                                                    |
| 3.เลือก IBARAKI-FREE-Wi-Fi                                                                                                    | 3.เลือก IBARAKI-FREE-Wi-Fi                                                                                                    |
| 4.กรอกรหัสผ่าน ibarakiken                                                                                                    | 4.แท็บการเชื่อมต่อ                                                                                                    |
| 5.การเชื่อมต่อสำเร็จ                                                                                                    | 5.กรอกรหัสผ่าน ibarakiken การเชื่อมต่อสำเร็จ                                                                                                    |
| 1.Tocar em Configurações<br>2.Tocar em Wi-Fi<br>3.Escolher IBARAKI-FREE-Wi-Fi<br>4.Inserir senha ibarakiken<br>5.Conexão completa                                                | <ol> <li>Tocar em Configurações das Funções Básicas</li> <li>Tocar em Wi-Fi</li> <li>Escolher IBARAKI-FREE-Wi-Fi</li> <li>Tocar em Conectar</li> <li>Inserir senha ibarakiken, conexão completa</li> </ol>                            |

| Mac<br>1.Click the top-left of the screen and select System Preferences.<br>2.Click Network in System Preferences.<br>3.Turn Wi-Fi on and click Network Name.<br>4.Select and click IBARAKI-FREE-Wi-Fi.<br>5.Enter the password ibarakiken and click Join.<br>6.When Status is "Connected", the connection is completed.<br>1.點擊畫面左上角,選擇系統偏好設定<br>2.點擊系統偏好設定內的網路<br>3.開啟Wi-Fi, 點選網路名稱<br>4.選擇並點擊IBARAKI-FREE-Wi-Fi<br>5.輸入密碼ibarakiken, 點擊連線<br>6.若狀態顯示為已連線,則連線完成<br>1.单击画面左上方,选择系统偏好设置<br>2.单击系统偏好配置內的网络<br>3.打开Wi-Fi,单击网络名<br>4.选择IBARAKI-FREE-Wi-Fi,单击                                                                                                    | <ul> <li>Windows</li> <li>1.Move the cursor to the bottom-right of the screen and then up to click Settings.</li> <li>2.Click Available in the Settings options.</li> <li>3.Select and click IBARAKI-FREE-Wi-Fi.</li> <li>4.Select IBARAKI-FREE-Wi-Fi and click Connect.</li> <li>5.Enter the password ibarakiken and click Next.</li> <li>6.When "Connected" is displayed, the connection is completed.</li> <li>1.將滑鼠游標移到畫面右下方,再往上移動,點選設定</li> <li>2.點選設定選項裡的可用的</li> <li>3.選擇並點擊IBARAKI-FREE-Wi-Fi</li> <li>4.選擇IBARAKI-FREE-Wi-Fi,點擊連線</li> <li>5.輸入密碼ibarakiken,點擊下一步</li> <li>6.若顯示為已連線,則連線完成</li> <li>1.向画面右下方移动光标,将鼠标上移,单击设定</li> <li>2.单击设定选项中的利用可能</li> <li>3.选择IBARAKI-FREE-Wi-Fi,单击</li> </ul>                                                                                                    |
|----------------------------------------------------------------------------------------------------|----------------------------------------------------------------------------------------------------|
| 5.输入密码ibarakiken,单击连接<br>6.如果状态为「连接完毕」则连接成功                                                                                                    | 4.选择IBARAKI-FREE-WI-FI, 単击连接<br>5.输入密码ibarakiken, 单击下一步<br>6.如果状态为「连接完毕」则连接成功                                                                                                    |
| 1.화면 좌측 상단을 클릭하여, 시스템 환경설정 선택<br>2.스템 환경설정 내의 네트워크 클릭<br>3.Wi-Fi를 켠 후 네트워크명 클릭<br>4. IBARAKI-FREE-Wi-Fi 선택 후 클릭<br>5.패스워드 ibarakiken 입력 후 접속 버튼 클릭<br>6.'접속완료' 상태로 되어 있으면 접속 성공                                                                                                    | 1.화면 오른쪽 아래로 커서를 이동시킨 후 마우스를 위로 움직여 설정 버튼 클릭<br>2.설정 옵션 내 이용가능 버튼 클릭<br>3. IBARAKI-FREE-Wi-Fi 선택 후 클릭<br>4. IBARAKI-FREE-Wi-Fi 선택 후 접속 버튼 클릭<br>5.패스워드 ibarakiken 입력 후 다음 버튼 클릭<br>6.'접속완료'가 표시되면 접속 성공                                                                                                    |
| <ol> <li>Klik bahagian atas kiri skrin dan pilih Tetapan Keutamaan Sistem</li> <li>Klik Rangkaian dalam Tetapan Keutamaan Sistem</li> <li>Aktifkan Wi-Fi dan klik nama rangkaian</li> <li>Pilih dan klik IBARAKI-FREE-Wi-Fi</li> <li>Masukkan kata laluan ibarakiken dan klik sambungan</li> <li>Proses sambungan selesai apabila status bertukar kepada"Bersambung"</li> <li>คลิ๊กที่ด้านบนซ้ายของจอภาพ เลือกการตั้งค่าระบบ</li> <li>เลือกเครือข่ายที่อยู่ภายในการตั้งค่าระบบ</li> <li>เลือกเครือข่ายที่อยู่ภายในการตั้งค่าระบบ</li> <li>เมื่อ Wi-Fi คลิ๊กที่ชื่อเครือข่าย</li> <li>4.คลิ๊กเลือก IBARAKI-FREE-Wi-Fi</li> <li>กรอกรหัสฝาน ibarakiken คลิ๊กเชื่อมต่อ</li> <li>หากอยู่ในสภาพ "การเชื่อมต่อเสร็จสิ้น" ถือว่าการเชื่อมต่อสำเร็จ</li> <li>Clicar no canto esquerdo superior da tela, escolher Configurar</li> </ol> | <ol> <li>Gerakkan kursor ke bahagian bawah kanan skrin dan gerakkan tetikus<br/>ke atas, kemudian klik tetapan</li> <li>Klik kebolehcapaian dalam pilihan tetapan</li> <li>Pilih dan klik IBARAKI-FREE-Wi-Fi</li> <li>Pilih IBARAKI-FREE-Wi-Fi, kemudian klik sambungan</li> <li>Masukkan kata laluan ibarakiken dan klik Seterusnya</li> <li>Proses sambungan selesai apabila paparan menunjukkan "Bersambung"</li> <li>เสื่อนเคอร์เซอร์ไปที่ด้านขวาล่างของจอภาพ ใช้เมาส์ขยับไปด้านบนแล้วคลิ๊กการตั้งค่า</li> <li>คลิ๊ก สามารถใช้ได้ ภายใต้ตัวเลือกการตั้งค่า</li> <li>ลลิ๊ก สามารถใช้ได้ ภายใต้ตัวเลือกการตั้งค่า</li> <li>ลลิ๊ก สามารถใช้ได้ ภายใต้ตัวเลือกการตั้งค่า</li> <li>คลิ๊ก สามารถใช้ได้ ภายให้ด้องเลือกการตั้งค่า</li> <li>คลิ๊ก สามารถใช้ได้ ภายใต้ตัวเลือกการตั้งค่า</li> <li>คลิ๊กเลือก IBARAKI-FREE-Wi-Fi</li> <li>เลือก IBARAKI-FREE-Wi-Fi</li> <li>เลือก IBARAKI-FREE-Wi-Fi</li> <li>เลือก IBARAKI-FREE-Wi-Fi</li> <li>เลือก IBARAKI-FREE-Wi-Fi</li> <li>เลือก IBARAKI-FREE-Wi-Fi</li> <li>เลือก IBARAKI-FREE-Wi-Fi</li> <li>เลือก IBARAKI-FREE-Wi-Fi</li> <li>เลือก IBARAKI-FREE-Wi-Fi</li> <li>เลือก IBARAKI-FREE-Wi-Fi</li> <li>เลือก IBARAKI-FREE-Wi-Fi</li> <li>เลือก IBARAKI-FREE-Wi-Fi</li> <li>เลือก IBARAKI-FREE-Wi-Fi</li> </ol> |
| Ambiente do Sistema<br>2.Clicar em Rede dentro de Configurar Ambiente do Sistema<br>3.Ligar o Wi-Fi e clicar no nome da Rede<br>4.Escolher e clicar em IBARAKI-FREE-Wi-Fi<br>5.Inserir senha ibarakiken e clicar em Conectar<br>6.Se visualizar "Conectado", a conexão está completa                                                                                                    | <ol> <li>Levar o cursor ao canto direito inferior da tela, mover o mouse para<br/>cima e clicar em Configurações</li> <li>Clicar na opção disponível dentro de Configurações</li> <li>Escolher e clicar em IBARAKI-FREE-Wi-Fi</li> <li>Escolher IBARAKI-FREE-Wi-Fi e clicar em Conectar</li> <li>Inserir senha ibarakiken e clicar em Próximo</li> <li>Se visualizar "Conectado", a conexão está completa</li> </ol>                                                                                                    |